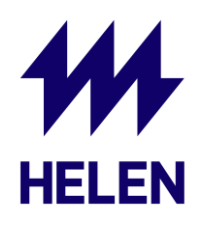

## Sungrow – WLAN ohje

Jos WLAN-yhteys invertterin ja kodin reitittimen välillä katkeaa tai reititin vaihtuu, voit tämän ohjeen avulla kytkeä invertterin iSolarCloud -palvelussa uudestaan kotisi nettiin.

1. Avaa iSolarCloud puhelimellasi ja etsi puhelimen WLAN-asetuksista invertterin nettimoduuli. Invertterin nettimoduuli näyttäytyy listassa nimellä SG-xxxxxxx, jossa xxxxxxx tilalla on nettimoduulin sarjanumero.

Käynnistä invertterin yhteystila painamalla nettimoduulissa olevaa painiketta yhden kerran. Avaa puhelimesi WLAN-asetukset ja yhdistä langattomaan verkkoon SG-xxxxxxx.

- 2. Kirjaudu sisään omalla iSolarCloud tunnuksella, johon aurinkovoimalasi on liitetty
- 3. Mene "Support" välilehdelle ja valitse "WLAN Configuration"

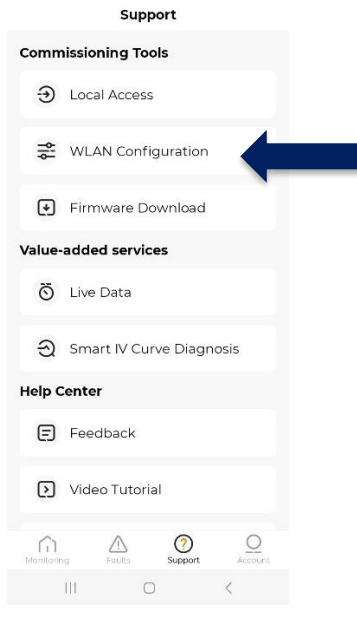

4. Voit joko iSolarCloudin ohjeiden mukaan skannata invertterin nettimoduulin QR-koodin tai painaa kuvan alaoikealla olevaa T-kirjaimen näköistä kuvaketta, joka mahdollistaa kytkennän manuaalisesti ilman QR-koodia.

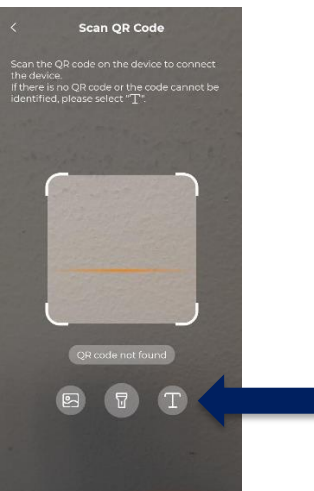

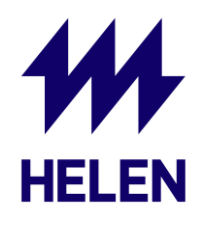

5. Valitse "Select Communication Device" kohdasta sinulla oleva nettimoduuli (Winet-S) ja syötä nettimoduulissa näkyvä sarjanumero sille merkittyyn lokeroon. Valitse lopuksi "Continue".

Tämä kohta 5. mukainen kuva tulee näkyviin, jos valitsit kohdassa 4. syöttää tiedot manuaalisesti. Jos valitsit kohdassa 4. QR-koodin avulla etenemisen, niin seuraa sovelluksen antamia ohjeita.

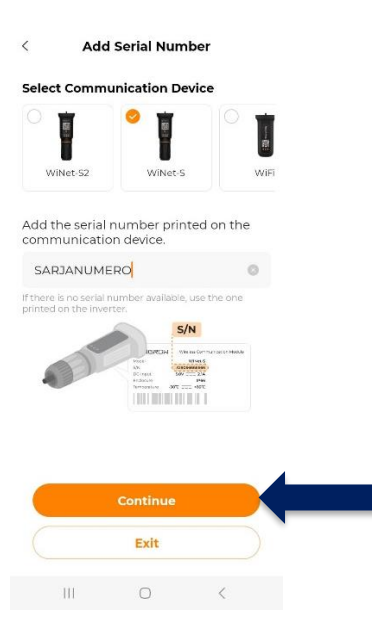

6. Seuraavaksi valitse "Network", jotta voit etsiä oman kodin reitittimen listalta ja liittää invertterin nettimoduuli siihen. HUOM. Sungrown nettimoduuli tarvitsee 2,4 GHz taajuudella toimivan yhteyden reitittimeltä.

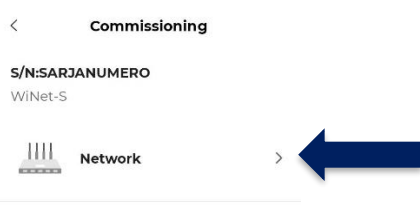

|     | Exit |   |  |
|-----|------|---|--|
| 111 | 0    | < |  |

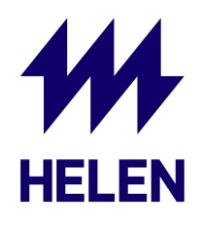

7. Valitse listalta kotisi reitittimen 2,4 GHz taajuudella toimiva yhteys. Reitittimestä voi usein olla saatavilla sekä 2,4 GHz ja 5 GHz yhteys. Invertterin nettimoduuli tarvitsee 2,4 GHz yhteyden

Tarkista myös WLAN-yhteyden vahvuus. Invertterin nettimoduuli tarvitsee vahvan WLAN-yhteyden toimiakseen. Helen ei vastaa asiakkaan netin toimivuudesta tai signaalin vahvuudesta.

| WLAN connection<br>Select your home n<br>password to allow t<br>home network (only | etwork and<br>he inverter<br>y available | l enter the<br>to join you<br>for 2.4GHz | r           |
|------------------------------------------------------------------------------------|------------------------------------------|------------------------------------------|-------------|
| network).                                                                          |                                          |                                          |             |
|                                                                                    |                                          | Only 2.40                                | iHz         |
| List of Available                                                                  | WLAN                                     |                                          | 0           |
| Kodin_netti_2,4Gł                                                                  | ΗZ                                       |                                          | (•          |
|                                                                                    |                                          |                                          | (( <b>•</b> |
|                                                                                    |                                          |                                          | ( <b>?</b>  |
|                                                                                    |                                          |                                          | (( <b>•</b> |
|                                                                                    |                                          |                                          | (((•        |
|                                                                                    |                                          |                                          | ((•         |
|                                                                                    | Exit                                     |                                          |             |
| 111                                                                                | $\bigcirc$                               | /                                        |             |

**Network Configuration** 

<

8. Syötä kodin reitittimen salasana ja viimeistele nettikytkentä iSolarCloudin ohjeiden mukaisesti.

| <                        | < Network Configuration                                                       |                                                                 |     |  |  |
|--------------------------|-------------------------------------------------------------------------------|-----------------------------------------------------------------|-----|--|--|
| WL                       | AN connection                                                                 |                                                                 |     |  |  |
| Sel<br>pas<br>hor<br>net | ect your home netw<br>ssword to allow the ii<br>me network (only av<br>work). | ork and enter the<br>nverter to join your<br>ailable for 2.4GHz |     |  |  |
|                          |                                                                               |                                                                 |     |  |  |
| u                        | Please enter password for<br>Kodin_netti_2,4GHz                               |                                                                 |     |  |  |
|                          | Please Enter                                                                  | 244                                                             | 11. |  |  |
|                          |                                                                               |                                                                 |     |  |  |
|                          | Cancel                                                                        | ок                                                              |     |  |  |
|                          | Heren_Herda                                                                   | -                                                               | 14. |  |  |

Kun kytkentä on tehty ohjeiden mukaan onnistuneesti, pitäisi aurinkovoimalan invertterin data kulkea iSolarCloudiin. Voit seurata WLAN yhteyden voimakkuutta "Device" välilehdeltä iSolarCloudista.